# Submitting a Smart Renewable Energy Program Application for Smart DER Export Only

Getting Started with the Customer Interconnection Tool

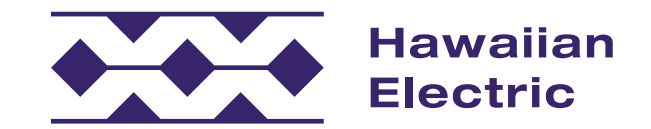

## Hawaiian Electric Offers an Online Interconnection Application Process

Customers may submit and manage applications online.

This quick guide is designed to introduce you to the Customer Interconnection Tool and to highlight key steps so you can confidently get started on the application process.

This guide includes steps on how to:

- register for an account,
- submit and review applications, and
- navigate the portal to get updates on your application.

#### Who can use the portal?

Both customers and contractors can use the portal to create, submit, and manage applications for Distributed Energy Resources programs, such as Smart Renewable Energy or Smart DER Export, Smart Renewable Energy or Smart DER Non-Export and Bring Your Own Device (BYOD).

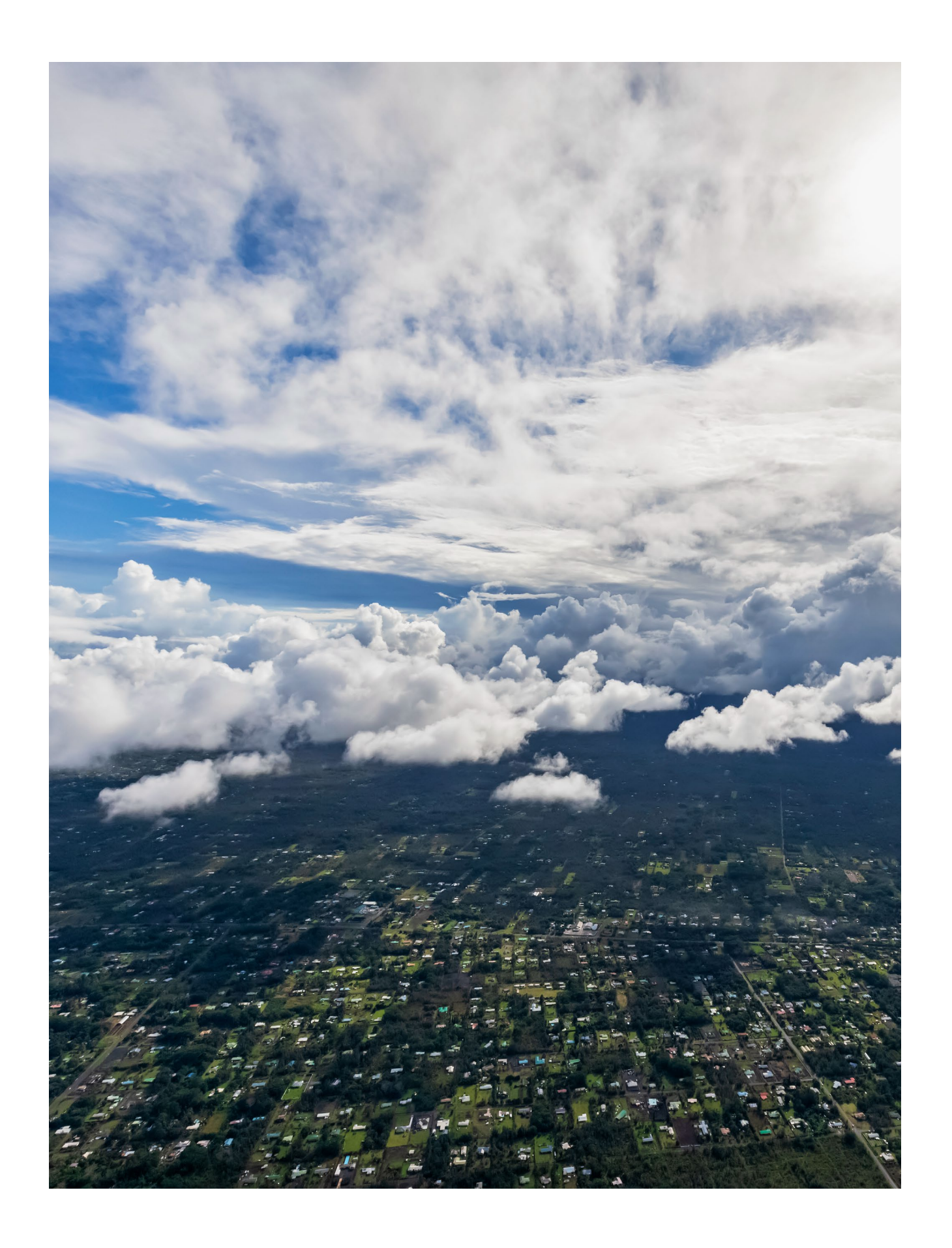

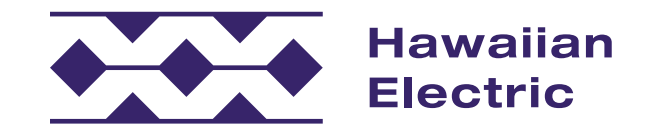

## Application Process Overview

## What are the steps for the application process?

As you'll see below, the application process often requires some back-and-forth communication between you, your contractor and our internal teams. The steps for this process include:

#### 1. Apply for Interconnection

During this step, you'll be asked to provide detailed information about the installing contractor, project system and size. You may need assistance from your contractor to help you provide most of the necessary information.

2. Review Submittal Package for Completeness Review\*

Our Distributed Energy Resources team will review the required information for accuracy. If you may have missed required documents and/or submitted incorrect information, we will notify you of the errors, and you will be asked to make corrections before it can be reviewed again.

3. Review Technical Requirements for System\*

Once you successfully pass our internal completeness review, then our technical team will review your application to ensure that your proposed system can safely connect to our electrical grid. We may consider supplemental review depending on your system and circuit/hosting level requirements.

4. Conduct Studies and Utility Install/Upgrades (if necessary)\* Supplemental review may indicate that additional reviews, studies

or upgrades will be necessary. Upon completion, the analysis with any identified requirements will be provided to you with options to move forward.

#### 5. Complete Project Installation

After receiving approval to move forward to build your system, your installing contractor will work with you to schedule time to do the actual installation. Additional information will be submitted to us by your contractor so we can validate that the overall system was built as originally agreed upon.

6. Project Validation and Agreement Execution The final step may involve an onsite compliance check on your system requirements and installation of your new meter. Also, the final executed agreement will be provided to you for signatures. Changes to the language of the actual agreement will not be allowed. Please take the time to review a copy of the agreement online.

\*Note: These steps are processed by our internal teams and may require additional information from you and/or your contractor.

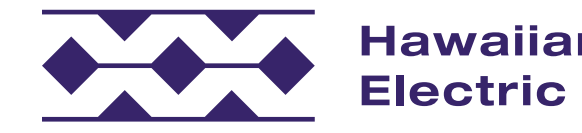

#### Introduction

#### Once I've started, do I need to finish the entire application at that time?

At any point, you can save your application and come back to it later. For more information on how to do this, go to the Application Review page (page 5 in this guide).

#### How will I know the status of my application?

You will receive email notifications and status updates throughout the application process. So, it's important to use an accurate email address. The email address used for signing up should be the same as the one used in your application so you can stay informed on the status of your application.

#### Why is the application process online?

The online application process is faster than the traditional paper process and helps to more efficiently move the entire project along.

#### Where can I go if I have more questions or need help?

Visit our FAQ for more information, or contact our Customer Energy Resources Team either by phone or email.

O`ahu: (808) 543-4760 <u>connect@HawaiianElectric.com</u> Maui County (808) 871-8461 ext. 2445 connect@HawaiianElectric.com Hawaiʻi Island (808) 969-0358 connect@HawaiianElectric.com

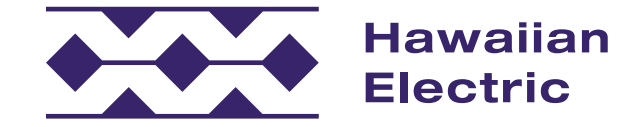

## **Application Review**

The application process is comprehensive and requires several pieces of information. At any point during your application, you can save your progress and come back to it later.

#### To Save an Application:

1. At the bottom of any page during the application process, select "Save and Continue" to save your progress.

#### To Return to an "In-Progress" Application:

- 1. Select "View Your Projects" A from the "Applications" drop-down menu at the top of the page within your CIT account.
- 2. On the "Your Projects" page, select your project by clicking on the project number **B** in the left-hand column to get an overview of the Project Details.
- 3. Under the Progress tab **C** on the Project Details page, select the section you would like to return to and continue your application.

|         | awaiian<br>ectric                   |                                                             |                    |                           |                                     |                                                          | 🛧 Home 🗸 🔽                                                                            |
|---------|-------------------------------------|-------------------------------------------------------------|--------------------|---------------------------|-------------------------------------|----------------------------------------------------------|---------------------------------------------------------------------------------------|
|         | Welcom                              | e HawaiianSa                                                | mple102 to the     | Customer Inte             | rconnection Tool                    | View Your P<br>Start a New<br>Start a New<br>Request CIT | rojects<br>Renewable Energy Prog<br>Electrical Service Applic<br>Change of Contractor |
|         | Status                              | s of Applications                                           |                    |                           | Renewable E                         | nergy Program                                            | ns                                                                                    |
|         |                                     | Initiated<br>Completeness Revi<br>Holding Queue             | 11<br>iew 3<br>3   |                           |                                     | 5                                                        |                                                                                       |
|         | The follow through th               | lable Rooftop Sola<br>ving interconnection a<br>nis portal: | Ir Applications    | or submission at this tir | ne Every renewab<br>each step for d | <b>ble Energy Pro</b><br>Ile energy program<br>etails):  | gram Application Pr                                                                   |
|         | Custe     Non-E     not be     Smai | Your Project                                                | iian<br>iic<br>Cts |                           |                                     |                                                          |                                                                                       |
|         |                                     | PRESETS No preset                                           | selected           | •                         |                                     |                                                          |                                                                                       |
|         |                                     | Internal Id                                                 | Project Id         | Assigned To               | Process Phase                       | IIQ Status                                               | Responsible Party                                                                     |
|         |                                     | 264320                                                      |                    |                           | Initiated                           |                                                          |                                                                                       |
|         |                                     | 263778                                                      |                    |                           | Initiated                           |                                                          |                                                                                       |
|         |                                     | 263774                                                      |                    |                           | Initiated                           |                                                          |                                                                                       |
|         |                                     | 263773                                                      |                    |                           | Initiated                           |                                                          |                                                                                       |
|         |                                     | 263496                                                      | P-SDE-24-263496    | DERProcessing             | Completeness Review                 | RC                                                       | Utility                                                                               |
|         |                                     | 263492 <b>B</b>                                             |                    | Customer                  | Initiated                           |                                                          | Customer                                                                              |
|         |                                     | 263488                                                      |                    |                           | Initiated                           |                                                          |                                                                                       |
|         |                                     | 263485                                                      |                    |                           | Initiated                           |                                                          |                                                                                       |
|         | awaiian<br>lectric                  |                                                             |                    |                           |                                     |                                                          | 🛧 Home 🗸 🗳                                                                            |
| Droject | Dotaile                             |                                                             |                    |                           |                                     |                                                          |                                                                                       |

Project Details

| Status          |                    |      | rogress    | Documents              | 🖾 Email   |  |
|-----------------|--------------------|------|------------|------------------------|-----------|--|
| Project ID      | Unassigned         |      |            |                        | · · · · · |  |
| Status          | Initiated          | Appl | y for Inte | rconnection            |           |  |
| IQ Status       | N/A                | #    | Activity   |                        |           |  |
|                 |                    | 1    | Program    | Selection              |           |  |
| 🖻 Project       |                    | 2    | Project L  | ocation                |           |  |
| rogram          | Smart DER - Export | 3    | Contact I  | Information            |           |  |
| /OD Rider Level | No BYOD            | 4    | System T   | ӯре                    |           |  |
| acility Address | 803 N SCHOOL ST    | 5    | Project S  | ystem Components       |           |  |
|                 | HONOLULU, HI 96817 | 6    | Addition   | al Information & Drawi | ngs       |  |
| ue Date         | N/A                | 7    | Applicati  | on Summary             |           |  |
| roperty Owner   | John Smith         |      |            |                        |           |  |

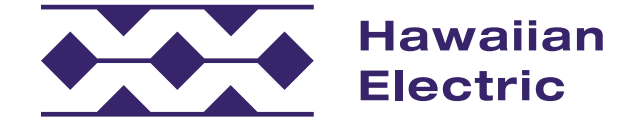

| Applica                         | tions ~                                 | \varTheta Hawaii                                                                | anSample102                                                                                                    | ~      |        |        |       |    |
|---------------------------------|-----------------------------------------|---------------------------------------------------------------------------------|----------------------------------------------------------------------------------------------------|--------|--------|--------|-------|----|
| Irogram Appl<br>plication<br>or | ication                                 |                                                                                 |                                                                                                    |        |        |        |       |    |
|                                 |                                         |                                                                                 | )<br>I                                                                                                    |        |        |        |       |    |
| Process                         |                                         |                                                                                 |                                                                                                    |        |        |        |       |    |
| ough the foll                   | lowing proce                            | ss (click                                                                       |                                                                                                    |        |        |        |       |    |
|                                 | 🔒 Home                                  | ~ <b>2</b> 7                                                                    | Applications ~                                                                                                    | , e    | Hawaii | anSan  | nple1 | 02 |
|                                 |                                         |                                                                                 |                                                                                                    |        |        |        |       |    |
| Q Quic                          | k Filter                                |                                                                                 |                                                                                                    |        |        |        |       | d  |
| ty                              | Customer N                              | ame                                                                             | Address                                                                                                    |        | ] - 1  | M¢ A   | ction | 5  |
|                                 |                                         |                                                                                 |                                                                                                    |        |        |        |       |    |
|                                 |                                         |                                                                                 |                                                                                                    |        | 1      | м      | 0.11  |    |
|                                 |                                         |                                                                                 |                                                                                                    |        |        |        |       |    |
|                                 | John Smith                              |                                                                                 | 803 N SCH                                                                                                    | OOL ST |        | мі     |       |    |
|                                 | John Smith                              |                                                                                 | 803 N SCH                                                                                                    | OOL ST | 1      | мі     |       |    |
|                                 |                                         |                                                                                 |                                                                                                    |        |        |        |       |    |
|                                 |                                         |                                                                                 |                                                                                                    | _      |        |        |       |    |
| Applica                         | itions ~                                | 🥴 hawaii                                                                        | ansample102                                                                                                    | *      | < Page | 1 of 3 | >     | ы  |
|                                 | 2 2 2 2 2 2 2 2 2 2 2 2 2 2 2 2 2 2 2 2 | Date<br>024-02-13 3<br>024-02-13 3<br>024-02-13 3<br>024-02-13 3<br>024-02-13 3 | Completed<br>14:41:51 PM<br>14:43:42 PM<br>14:47:48 PM<br>14:48:32 PM<br>14:53:33 PM<br>14:53:33 PM<br>1n Progress |        |        |        |       |    |
|                                 |                                         |                                                                                 |                                                                                                    |        |        |        |       |    |

# Smart DER Export Only Application Guide

My Account

Initiating an Application

Application Intake

Submission Confirmation

Support

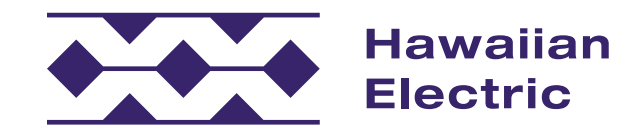

## My Account

To submit a new renewable energy program application, you must have a Customer Interconnection Tool account. You can either sign up for an account or log in to an existing account on the <u>welcome page</u>.

#### To Sign Up for a New Account

- 1. Select Account Type: Utility Customer.
- 2. Fill out contact information.
- 3. Create your login username and password.
  - » Be sure to create a unique User ID using alphanumeric characters.
- 4. Complete registration by entering a verification code that will be sent to your email.
- 5. Log in to your account.

#### To Update Your Account Information

- 1. Log in to your account.
- 2. Select the My Account tab at the top of the portal page and update your contact information as needed.

#### Register for an Account

| JohnSmith23                                    |   |                  |
|------------------------------------------------|---|------------------|
| First Name*                                    |   | Last Name*       |
| John                                           |   | Smith            |
| Password*                                      |   | Confirm Password |
|                                                | ۲ |                  |
| Home Phone                                     |   | Country          |
| 8085551234                                     | 0 | United States    |
| Mobile Phone                                   |   | Country          |
|                                                |   | United States    |
| Business Phone                                 |   | Country          |
|                                                |   | United States    |
| Primary Phone                                  |   |                  |
| Home                                           |   |                  |
| Email*                                         |   |                  |
| JohnSmith@gmail.com                            |   |                  |
| Library and and arrests to the Terms of Liss t |   |                  |

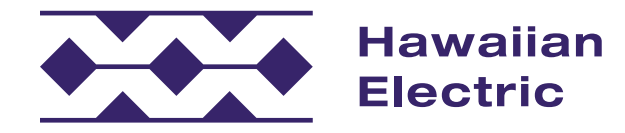

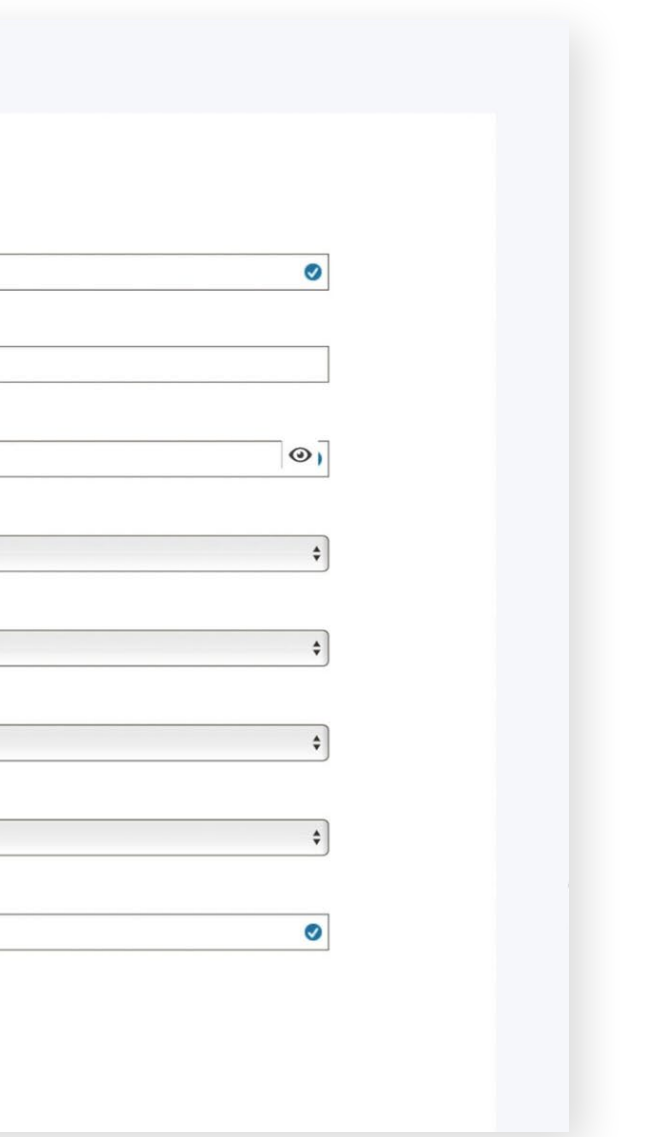

## Getting Started

## To Create an Application

- 1. Log in to the Customer Interconnection Tool A.
- 2. On the next page, click Start a New Renewable Energy Program Application Application B to upgrade an existing residential overhead service to a single-family dwelling.

| Welcome to the<br>Customer Interc                                                                                                    | iian<br>ric<br>onnection Tool                                                                                                    |                                                                                                    |                                                                                                    |                                                                                                    |
|----------------------------------------------------------------------------------------------------|----------------------------------------------------------------------------------------------------|----------------------------------------------------------------------------------------------------|----------------------------------------------------------------------------------------------------|----------------------------------------------------------------------------------------------------|
| Register for an Accour<br>Submitting and managing applica<br>This portal will allow you to submi<br>any time, using standardized form<br>Dynamic questions and approved<br>information. | Int<br>tions is easy!<br>It your interconnection application electronically a<br>s.<br>equipment drop-down lists will help identify requi                                                                                                    | t .                                                                                                    | ess Your Accou<br>ming users may log<br>Start a new applir<br>View and edit app<br>Check project sta                                                                                                    | nt<br>g in and access your account to:<br>cation<br>plications<br>tus<br>User ID or Email<br>Password<br>Password<br>Forgot Password?<br>Forgot User ID?                                                                                                    |
|                                                                                                    | Available Applications<br>The following Interconnection applications are an<br>• Customer Self-Supply (Non-Export)<br>• Smart Export<br>• CGS - Plus<br>• NEM Plue                                                                                                    | vailable:                                                                                                    |                                                                                                    | Contact Us<br>Oahu<br>(808) 543-4760<br>connect@hawaiianelectic.com<br>Maui County                                                                                                    |
|                                                                                                    | <ul> <li>Available Rooftop Solar Applicat</li> <li>The following interconnection applications a through this portal:</li> <li>Customer Self-Supply</li> <li>Non-Export - available to all types of genera not be exported to the grid or where uncom</li> <li>Smart Export</li> <li>Bayort - available to all types of ge specific periods - no utility monitoring or co</li> <li>CGS - Plus</li> <li>Export available - available to all types of ge specific periods - no utility monitoring or co</li> <li>MEM Plus</li> <li>Available only to NEM customers with a sign capacity to their current system. Additional</li> <li>Mendments</li> <li>Ability to document equipment additons, re Available for existing executed NEM, NEM Pl agreements.</li> <li>Battery Bonus</li> <li>Aunique type of amendment that allows for strong for particiation in the Battery bonus existing executed NEM, CSS, CGS Plus,</li> <li>Start a New Renewable Energy Program</li> </ul> | tions<br>are available for submiss<br>tor technologies and sizes<br>pensated export is accepta<br>nerator technologies. Expo<br>ntrol.<br>end agreement who want to<br>conditions may apply.<br>enovals, replacements, an<br>us, CSS, CGS, CGS Plus, and<br>r addtions of solar generat<br>Demand Response progra<br>Smart Export and SIA agre<br>Application > | ion at this time<br>where energy will<br>ible.<br>ort only during<br>ort only during<br>ort only during<br>add non-export<br>d battery bonus.<br>d Smart Export<br>on and energy<br>m. Availabe for<br>ements. | Renewable Energy Program a<br>Every renewable energy program applic<br>each step for details): <ol> <li>Apply for Interconnection</li> <li>Review Submittal Package for Completion</li> <li>Review Technical Requirements for S</li> <li>Conduct Studies and Utility Install/U</li> <li>Conduct Studies and Utility Install/U</li> <li>Complete Project Validation</li> <li>Execute Agreement (Customer Received)</li> </ol> B Start a New Renewable Energy Program O Need to Modify or Start New Apply for new installations, upgrades or properties here. Start a New Electrical Service Applic |
|                                                                                                    | Capacity for Grid Supply Plus ar                                                                                                    | nd Smart Export Pro                                                                                                    | grams                                                                                                    |                                                                                                    |
|                                                                                                    | PROGRAM                                                                                                    | TOTAL (KW)                                                                                                    | AVAILABLE (KW)                                                                                                    |                                                                                                    |
|                                                                                                    | Oahu Grid-Supply Plus                                                                                                    | 20,000                                                                                                    | 19,249 •                                                                                                    | Oahu (808) 543-4760                                                                                                    |
|                                                                                                    | Oahu Smart Export                                                                                                    | 1,000                                                                                                    | 623 •                                                                                                    | Maui County (808) 871-8461 ext.<br>2445                                                                                                    |
|                                                                                                    | Hawaii Island Grid-Supply Plus                                                                                                    | 1,200                                                                                                    | 230 🔸                                                                                                    | Hawaii (808) 543-4760                                                                                                    |
|                                                                                                    | Hawaii Island Smart Export                                                                                                    | 3,000                                                                                                    | 2,300 •                                                                                                    | Island                                                                                                    |
|                                                                                                    | Maui County Grid-Supply Plus                                                                                                    | 7,000                                                                                                    | 6,255 •                                                                                                    |                                                                                                    |
|                                                                                                    | Maui County Smart Export                                                                                                    | 5,000                                                                                                    | 4,683 •                                                                                                    |                                                                                                    |
|                                                                                                    |                                                                                                    |                                                                                                    |                                                                                                    |                                                                                                    |

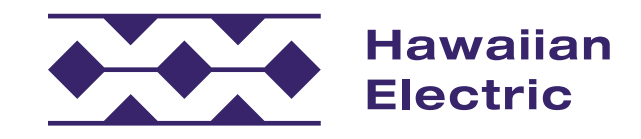

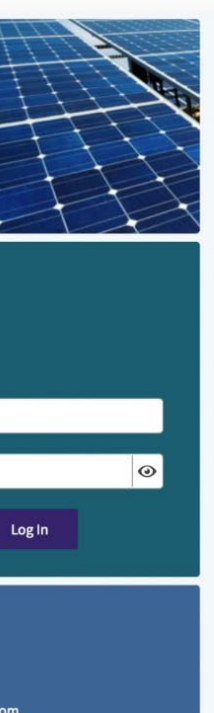

#### am Application Process

| oplication goes through the following | process (click |
|---------------------------------------|----------------|
|                                       | ~              |
| ompleteness Review                    | ~              |
| for System                            | ~              |
| all/Upgrades (if necessary)           | ~              |
|                                       | ~              |
| eceives for Signatures)               | ×              |
| rogram Application 🕨                  |                |

#### lew Electrical Service?

es or modification to commercial and residential

#### plication 🕨

| <br>connect@hawaiianelectic.com          |
|------------------------------------------|
| connectmauicounty@hawailanelectric.com   |
| connecthawaiiisland@hawaiianelectric.com |

## Select App Type

#### Requestor

- 1. Choose an application type. For this example, first click on the Smart DER tile A.
- 2. Then click on the Smart DER Export (SDE) tile **B**.
- 3. Then click on the SDE Only tile **C**.
- 4. Then click on the Submit button **D**.

| Interim Programs                                                                                                    | NEM Plus (NEM+)                                                                                                    | Smart DER A                                                                                                    | AMEND                                                                                                    |
|----------------------------------------------------------------------------------------------------|----------------------------------------------------------------------------------------------------|----------------------------------------------------------------------------------------------------|----------------------------------------------------------------------------------------------------|
| Customer Grid-Supply Plus (CGS+), Smart Export, and<br>Customer Self-Supply (CSS) programs applicable to<br>distributed energy resource (DER) projects under<br>100kW. All interim programs are set to close on March<br>31. 2024 (date subject to change). | Available only to NEM customers with a signed<br>agreement who want to add non-export capacity to<br>their current system. Additional conditions may<br>apply. | Long-term distributed energy resource (DER)<br>programs open to all project sizes with two rider<br>options: Export or Non-Export. Installation of an<br>advanced meter and participation in Time-Of-Use<br>(TQU) rates are required to enroll. | Amendments available for existing executed<br>agreements. Ability to document equipment<br>changes, apply for Battery Bonus, or Bring Your Own<br>Device (BYOD) on executed agreements. |
|                                                                                                    |                                                                                                    |                                                                                                    |                                                                                                    |
| Smart DER Export (SDE)<br>Export program available to renewable technologies wh<br>restrictions.                                                                                                    | ere compensated export is acceptable with no time                                                                                                    | Smart DER Non-Export (SDN)<br>Non-Export program available to all types of generator te<br>electricity to the grid and there is no compensation for ex-                                                                                         | echnologies. The system is designed to not export<br>ccess energy.                                                                                                    |
|                                                                                                    |                                                                                                    |                                                                                                    |                                                                                                    |
| SDE Only C<br>Does not require energy storage and will only be compet                                                                                                    | asated for export of energy.                                                                                                    | SDE + Bring Your Own Device (BYOD)<br>Requires energy storage with the ability to receive additi<br>accordance with the enrolled BYOD Level requirements.                                                                                       | onal compensation for providing grid services in                                                                                                    |

Hawaiian Electric

## **Project Location**

#### Location

- 1. Enter the meter number A and corresponding zip code B.
  - » Once entered, the remaining project location information will be generated automatically.
- 2. Manually add the tax map key number **C**.
  - » Please note: this is a combination of your Island (or County) number and your Parcel ID Number. Click the information button **D** for specific instructions on how to enter your tax map key number.
  - » There is an option to enter additional tax map keys if needed **E**.

#### **Project Accessibility**

- 1. Answer the basic property accessibility questions **F**, including the name and phone number of the contact person **G**.
- 2. Include any special instructions for entering the property (ex: gate codes, etc.) H.
  - » This section can be left blank if access is not an issue.
- 3. Once you have entered all necessary information, click the Save and Continue button **1**.

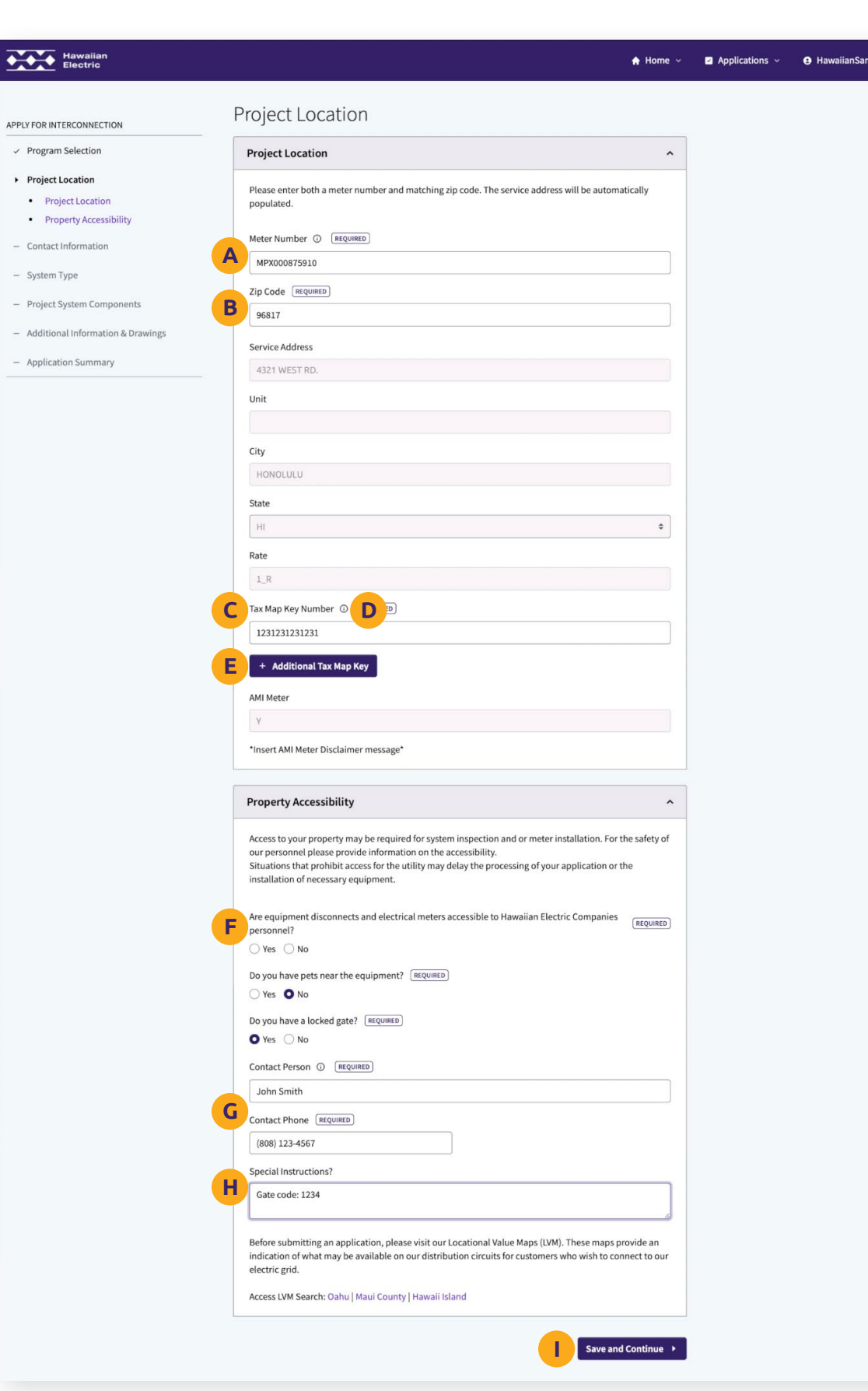

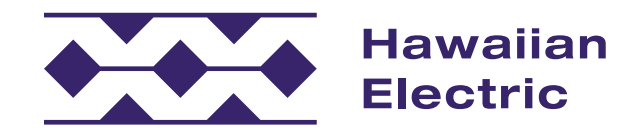

## Contact Information

#### **Property Owner**

- 1. Indicate if the property is owned under an individual, company, or held under a trust A.
- 2. Indicate if the property owner matches the C&C tax map records **B**.
  - » If it does not, a copy of the deed to your property is required and can be attached here **c**.
- 3. Fill out the rest of the basic property owner information **D**.

#### System Owner

- 1. Indicate if the system will be leased **E**.
- 2. Fill out the basic system owner information **F** including a valid email address and phone number.

| lectric                | A Home ~                                                                                                    |
|------------------------|----------------------------------------------------------------------------------------------------|
|                        |                                                                                                    |
| RCONNECTION            | Contact Information                                                                                                    |
| Selection              | Property Owner ^                                                                                                    |
| cation                 |                                                                                                    |
| oformation             | Is the property owned under an Individual, Company, or held under a Trust?   REQUIRED                                                                                                    |
| erty Owner             | Individual                                                                                                    |
| m Owner                | Customer First Name ③ REQUIRED Customer Last Name ③ REQUIRED Suffix                                                                                                    |
| ntractor               | John Smith Please s \$                                                                                                    |
| pe                     | Property Owner matches C&C Tax Map Records ③ REQUIRED                                                                                                    |
| stem Components        |                                                                                                    |
| Information & Drawings | Mailing Address (REQUIRED)                                                                                                    |
| information & brawings | D 123 South Street                                                                                                    |
| n Summary              | City (REQUIRED) State (REQUIRED) Zip Code (REQUIRED)                                                                                                    |
|                        | Honolulu HI \$ 96822                                                                                                    |
|                        |                                                                                                    |
|                        |                                                                                                    |
|                        |                                                                                                    |
|                        | Phone Number (REQUIRED) Phone Number Type                                                                                                    |
|                        | (808) 123-4567                                                                                                    |
|                        | ⊖ Work                                                                                                    |
|                        | Alternate Phone Number Alternate phone number type                                                                                                    |
|                        | () O Cell                                                                                                    |
|                        |                                                                                                    |
|                        | System Owner ^                                                                                                    |
|                        | System Owner   Will the system be leased?   Yes  No Company ABC Energy                                                                                                    |
|                        | System Owner       ^         Will the system be leased? ① REQUIRED       •         • Yes ○ No       •         Company                                                                                                    |
|                        | System Owner       ^         Will the system be leased? O       REQUIRED         O Yes       No         Company       ABC Energy         First Name O       REQUIRED         Joe       Keaoloha                                                                                                    |
|                        | System Owner       ~         Will the system be leased? ① REQUIRED       ^         Yes No       Company         ABC Energy                                                                                                    |
|                        | System Owner   Will the system be leased?   Will the system be leased?   Yes No  Company  ABC Energy  First Name  REQUIRED Last Name  Extended  Extended Extended  Extended Extended Extended Extended Extended Extended Extended Extended Extended Extended Extended Extended Extended Extended Extended Extended Extended Extended Extended Extended Extended Extended Extended Extended Extended Extended Extended Extended E |
|                        | System Owner       ^         Will the system be leased? ① REQUIRED       ^         Yes       No         Company       ABC Energy         First Name ② REQUIRED       Last Name ③ REQUIRED         Joe       Keaoloha         Maiting Address       REQUIRED         456 North Street                                                                                                    |
|                        | System Owner          Will the system be leased? ① REQUIRED          Yes       No         Company          ABC Energy          First Name ② REQUIRED       Last Name ③ REQUIRED         Joe       Keaoloha         Mailing Address       REQUIRED         456 North Street          City       REQUIRED         Hu       =         Honolulu       Hu                                                                                                    |
|                        | System Owner          Will the system be leased? ○ REQUIRED          O Yes ○ No          Company          ABC Energy          First Name ○ REQUIRED       Last Name ○ REQUIRED         Joe       Keaoloha         Mailing Address REQUIRED       State REQUIRED         456 North Street          City REQUIRED       State REQUIRED         Hint 中       96822                                                                                                    |
|                        | System Owner          Will the system be leased? ()       REQUIRED         Yes       No         Company       ABC Energy         First Name ()       REQUIRED         Last Name ()       REQUIRED         Joe       Keaoloha         Mailing Address       REQUIRED         456 North Street          City       REQUIRED         Hundow       Hu         Hundow       96822                                                                                                    |
|                        | System Owner       ~         Will the system be leased? ()       REQUIRED         Yes       No         Company       ABC Energy         First Name ()       REQUIRED         Last Name ()       REQUIRED         Joe       Keaoloha         Mailing Address       REQUIRED         456 North Street       City         City       REQUIRED         Honolulu       H1         # do REQUIRED         Joekeaoloha@abcenergy.com                                                                                                    |
|                        | System Owner       ~         Will the system be leased? () REQURED                                                                                                    |
|                        | System Owner       ~         Will the system be leased? () REQURED                                                                                                    |
|                        | System Owner       ~         Will the system be leased? () REQUIRED                                                                                                    |
|                        | System Owner          Will the system be leased? ()       REQUIRED         Yes       No         Company       ABC Energy         ABC Energy          First Name ()       REQUIRED         Last Name ()       REQUIRED         Joe       Keaoloha         Mailing Address       REQUIRED         456 North Street          City       REQUIRED         Honolulu       H1         #10       96822         Email ()       REQUIRED         JoeKeaoloha@abcenergy.com       Phone Number Type         (@09) 765-4321       © Cell         Honole       © Cell         Honole       Work         Alternate Phone Number Type       Work                                                                                                    |
|                        | System Owner          Will the system be leased? () REQUIRED         Yes       No         Company         ABC Energy         First Name () REQUIRED         Last Name () REQUIRED         State         Mailing Address         REQUIRED         456 North Street         City REQUIRED         Keaoloha         Please s         Mailing Address         REQUIRED         456 North Street         City REQUIRED         Hin olulu         HI         Jeekeaoloha@abcenergy.com         Phone Number REQUIRED         Phone Number REQUIRED         Citl         Hone Number Type         (B08) 765-4321         Hone         Work         Alternate Phone Number         Alternate Phone Number                                                                                                    |
|                        | System Owner          Will the system be leased? ① REQUIRED         ① Yes No         Company         ABC Energy         First Name ② REQUIRED         Last Name ③ REQUIRED         Last Name ③ REQUIRED         Joe         Keaoloha         Please s =         Mailing Address REQUIRED         456 North Street         City REQUIRED         State REQUIRED         Honolulu         H1< \$ 96822                                                                                                    |

\*\*\*

APPLY FOR IN

Project
 Contact

• Pre

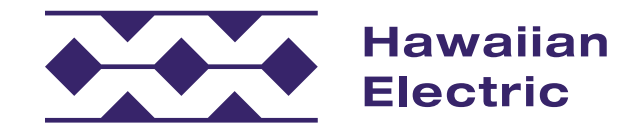

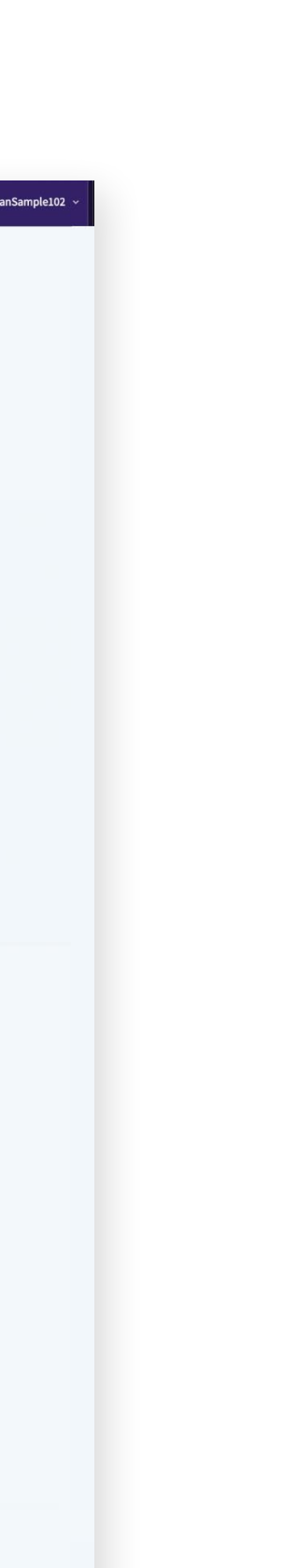

😫 Hawaii

## Contact Information (Cont'd)

#### **PV** Contractor

- 1. Select the company name of your assigned contractor from the drop-down menu A.
  - » Once the name is selected, their contact information will auto-populate. If your contractor is not listed, please ask them to register on the site.
- 2. It is required to provide authorization for the contractor to act on behalf of the Property Owner. Download the authorization form by clicking this link **B**.
  - » Fill out the Property Owner information and the Authorized Contractor Company Name **C**.
  - » Then the Property Owner must sign and date the bottom of the second page **D**.
- 3. Upload the signed Grant of Authorization form **E**.
- 4. When all the information has been entered and the Grant of Authorization has been uploaded **F**, click Save and Continue **G**.

| PLY FOR INTERCONNECTION           | i v contractor                                                                                                    |                                                                                                    |                                                                                                    |                                                                                                    |
|-----------------------------------|----------------------------------------------------------------------------------------------------|----------------------------------------------------------------------------------------------------|----------------------------------------------------------------------------------------------------|----------------------------------------------------------------------------------------------------|
| Program Selection                 | Company Name REQUIRED                                                                                                    |                                                                                                    |                                                                                                    |                                                                                                    |
| Project Location                  | 1st Light Energy                                                                                                    |                                                                                                    | \$                                                                                                    |                                                                                                    |
| Contact Information               | Contractor First Name                                                                                                    | Contractor Last Na                                                                                                    | me                                                                                                    |                                                                                                    |
| Property Owner     Surface Owner  | Kai                                                                                                    | Kane                                                                                                    |                                                                                                    |                                                                                                    |
| System Owner     PV Contractor    | Mailing Address                                                                                                    |                                                                                                    |                                                                                                    |                                                                                                    |
| - System Type                     | 1234 Fast St                                                                                                    |                                                                                                    |                                                                                                    |                                                                                                    |
| System type                       | ILDY LOC JL.                                                                                                    |                                                                                                    |                                                                                                    |                                                                                                    |
| Project System Components         | City                                                                                                    | State                                                                                                    | Zip Code                                                                                                    |                                                                                                    |
| Additional Information & Drawings | Honolulu                                                                                                    | HI                                                                                                    | \$ 96806                                                                                                    |                                                                                                    |
| Application Summary               | Email                                                                                                    |                                                                                                    |                                                                                                    |                                                                                                    |
|                                   | KaiKane@firstlight.com                                                                                                    |                                                                                                    |                                                                                                    |                                                                                                    |
|                                   | Phone Number                                                                                                    | Phone Number Typ                                                                                                    | be                                                                                                    |                                                                                                    |
|                                   | 808-123-4567                                                                                                    | Cell                                                                                                    |                                                                                                    |                                                                                                    |
|                                   |                                                                                                    | <ul> <li>Work</li> </ul>                                                                                                    |                                                                                                    |                                                                                                    |
|                                   | B Download Authorization Form<br>Grant of Authorization () (Required)<br>Contractor_auth_form                                                                                                    |                                                                                                    | ×                                                                                                    | F                                                                                                    |
|                                   | PDF                                                                                                    | D View                                                                                                    | 69 KB Uploaded<br>▲ Re-upload                                                                                                    | •                                                                                                    |
|                                   |                                                                                                    |                                                                                                    | G Save and Continue                                                                                                    |                                                                                                    |
|                                   |                                                                                                    |                                                                                                    |                                                                                                    |                                                                                                    |
|                                   | Hawaiian<br>Electric                                                                                                    |                                                                                                    | CL                                                                                                    |                                                                                                    |
|                                   | Hawaiian<br>Electric                                                                                                    | CUSTOMER-G                                                                                                    | CL                                                                                                    | JSTON<br>ACKN<br>Y OWN                                                                                                    |
|                                   | Hawaiian<br>Electric                                                                                                    | CUSTOMER-G                                                                                                    | CL<br>ENERATOR/PROPERT                                                                                                    | JSTON<br>ACKN<br>Y OWN                                                                                                    |
|                                   | C Agreement ID#: (if available)                                                                                                    | CUSTOMER-G                                                                                                    | CL<br>ENERATOR/PROPERT<br>Phone #:                                                                                                    | JSTON<br>ACKN<br>Y OWN                                                                                                    |
|                                   | C Hawaiian<br>Electric<br>Name:<br>Agreement ID#: (if available)<br>Service Address:                                                                                                    | CUSTOMER-G                                                                                                    | CL<br>ENERATOR/PROPERT                                                                                                    | JSTOI<br>ACKN<br>Y OWN                                                                                                    |
|                                   | C Name:<br>Agreement ID#: (if available)<br>Service Address:                                                                                                    | CUSTOMER-G                                                                                                    | CL<br>ENERATOR/PROPERT<br>Phone #:                                                                                                    | JSTON<br>ACKN<br>Y OWN                                                                                                    |
|                                   | C Name:<br>Agreement ID#: ( <i>if available</i> )<br>Service Address:<br>Authorized Contractor Company                                                                                                    | CUSTOMER-GI                                                                                                    | CL<br>ENERATOR/PROPERT<br>Phone #:<br>ANT OF AUTHORITY                                                                                                    | USTON<br>ACKN<br>Y OWN                                                                                                    |
|                                   | C Name:<br>Agreement ID#: ( <i>if available</i> )<br>Service Address:<br>Authorized Contractor Company                                                                                                    | CUSTOMER-GI                                                                                                    | CL<br>ENERATOR/PROPERT<br>Phone #:<br>ANT OF AUTHORITY                                                                                                    |                                                                                                    |
|                                   | C Hawaiian<br>Electric<br>Name:<br>Agreement ID#: ( <i>if available</i> )<br>Service Address:<br>Authorized Contractor Company<br>FOR FEDERAL GOVERNME<br>I hereby authorize the co<br>application, and request, | CUSTOMER-GI                                                                                                    | ENERATOR/PROPERT<br>Phone #:<br>ANT OF AUTHORITY<br>interconnect and operate<br>i, if my proposed system is<br>eection is closed, and Volt-                                                                                                    | this prop<br>s no more<br>Watt is a                                                                                                    |
|                                   | C Hawaiian<br>Electric<br>Name:<br>Agreement ID#: ( <i>if available</i> )<br>Service Address:<br>Authorized Contractor Company<br>FOR FEDERAL GOVERNME<br>I hereby authorize the co<br>application, and request, | CUSTOMER-GI                                                                                                    | ENERATOR/PROPERT<br>Phone #:<br>ANT OF AUTHORITY<br>interconnect and operate<br>i, if my proposed system is<br>lection is closed, and Volt-<br>used for this system will b<br>pliance with these requirem                                                                                                    | this prop<br>no more<br>Watt is a<br>e compli<br>nents will                                                                                                    |
|                                   | C Name:<br>Agreement ID#: ( <i>if available</i> )<br>Service Address:<br>Authorized Contractor Company<br>FOR FEDERAL GOVERNME<br>I hereby authorize the co<br>application, and request,                         | CUSTOMER-GI                                                                                                    | ENERATOR/PROPERT<br>Phone #:<br>Phone #:<br>ANT OF AUTHORITY<br>interconnect and operate<br>, if my proposed system is<br>lection is closed, and Volt-<br>used for this system will b<br>pliance with these requirem<br>uted generation facility sha<br>acility Interconnection Star<br>enerating facility may chang<br>merating facility may chang<br>to additional interconne                                                                                                    | this prop<br>y own<br>y own<br>and the second<br>watt is a<br>e compliments will<br>all meet h<br>dard Tec<br>ge its inte<br>ction reg                         |
|                                   | C Hawaiian<br>Electric<br>Name:<br>Agreement ID#: ( <i>if available</i> )<br>Service Address:<br>Authorized Contractor Company<br>FOR FEDERAL GOVERNME<br>I hereby authorize the co<br>application, and request, | CUSTOMER-GI<br>Vame:<br>Caracteristic and the second second se | CL<br>ENERATOR/PROPERT<br>Phone #:<br>Phone #:<br>ANT OF AUTHORITY<br>interconnect and operate<br>, if my proposed system is<br>lection is closed, and Volt-<br>used for this system will b<br>pliance with these requirem<br>uted generation facility sha<br>acility interconnection Star<br>enerating facility may chang<br>nerating facility may chang<br>intert to additional interconne<br>ict to additional interconne<br>ict a Review of the propos<br>al Review.                                                                                                    | this prop<br>Y OWN<br>Y OWN<br>this prop<br>s no more<br>Watt is a<br>e compli<br>nents will<br>all meet H<br>dard Tee<br>ge its inte<br>ction req<br>æd syste |
|                                   | C Name:<br>Agreement ID#: ( <i>if available</i> )<br>Service Address:<br>Authorized Contractor Company<br>FOR FEDERAL GOVERNME<br>I hereby authorize the co<br>application, and request,                         | CUSTOMER-GI<br>Vame:<br>Clagree not to<br>however, that<br>electrical insp<br>The inverters<br>proof of comy<br>(1) The distrib<br>Generating Fi<br>distributed ge<br>may be subje<br>As the Techn<br>Supplementa<br>Lauthorize H<br>contractors,<br>Hawaiian Electrical                                                                                                    | ENERATOR/PROPERT<br>Phone #:<br>Phone #:<br>ANT OF AUTHORITY<br>interconnect and operate<br>if my proposed system is<br>lection is closed, and Volt-<br>used for this system will b<br>pliance with these requiren<br>uted generation facility sha<br>acility Interconnection Star<br>merating facility may chang<br>nerating facility may chang<br>nerating facility may chang<br>acility Interconnection Star<br>acility Interconnection Star<br>acility Interconnection Star<br>acility Interconnection Star<br>acility Interconnection Star<br>acility Interconnection Star<br>acility Interconnection Star<br>acility Interconnection Star<br>acility Interconnection Star<br>acility and change acid<br>aciditional interconne<br>icto aciditional interconnection<br>icto aciditional interconnection<br>a Review.<br>availan Electric to post it<br>for a period not to exceed<br>ctric. | this prop<br>y own<br>y own<br>y own<br>all meet h<br>dard Tere<br>ge is inte<br>citon req<br>ed syste<br>me follow<br>d 90 day                                |
|                                   | C Name:<br>Agreement ID#: ( <i>if available</i> )<br>Service Address:<br>Authorized Contractor Company<br>FOR FEDERAL GOVERNME<br>I hereby authorize the co<br>application, and request,                         | CUSTOMER-GI                                                                                                    | ENERATOR/PROPERT<br>Phone #:<br>Phone #:<br>ANT OF AUTHORITY<br>interconnect and operate<br>i, if my proposed system is<br>exciton is closed, and Volt-<br>used for this system will b<br>pliance with these requiren<br>uted generation facility sha<br>acility interconnection Star<br>enerating facility may changed<br>to a dditional interconne<br>ical Review of the proposed<br>al Review.<br>awaiian Electric to post th<br>for a period not to exceeded<br>ctric.<br>rator/Property Owner* S                                                                                                    | Signatur                                                                                                    |

APPLY

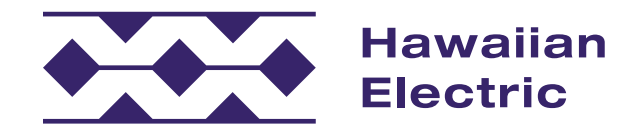

#### **MER AUTHORIZATION & IOWLEDGEMENT FORM**

Meter #

TMK

osed system without prior written approval from Hawaiian Electric; provided e than 100 kW, I may energize my system once a meter is installed, my

ant with all of Hawaiian Electric's current requirements and understand that be necessary prior to the execution of the program agreement.

lawaiian Electric's Interconnection Standards stated in Appendix I: Distributed hnical Requirement of Rule 14; (2) the specific characteristics or needs of each erconnection requirements; and, therefore, (3) the distributed generation facility irements that are necessitated by the results of the technical review process.

m may require a no-cost Supplemental Review, I pre-authorize a

ing information on its website, in an area designated for customer (1) my service address and (2) the date my net meter was replaced by

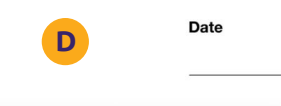

## System Type

### System Type

- 1. Enter the system type information A.
- 2. If you're installing a battery storage unit within your system, check Yes. For the purposes of this guide, check No **B**.
  - » Note that if you're applying for a BYOD program, energy storage is required.
- 3. When you have completed entering information on this page, click Save and Continue **C**.

| APPLY FOR INTERCONNECTION                                 | System Type                                                                   |
|-----------------------------------------------------------|-------------------------------------------------------------------------------|
| <ul> <li>Program Selection</li> </ul>                     | System Type                                                                   |
| ✓ Project Location                                        | Solar PV is the only accepted generating technology in this portal.           |
| <ul> <li>Contact Information</li> </ul>                   | What technology are you installing? REQUIRED                                  |
| <ul> <li>System Type</li> </ul>                           | Solar                                                                         |
| System Type                                               | B Are you using Energy Storage? REQUIRED                                      |
| <ul> <li>Project System Components</li> </ul>             |                                                                               |
| <ul> <li>Additional Information &amp; Drawings</li> </ul> | This is for a hybrid or customer microgrid ①                                  |
| <ul> <li>Application Summary</li> </ul>                   | C Save and Cont                                                               |
|                                                           | © 2024 Hawaiian Electric Company, Inc. Privacy Policy Contact Us Terms of Use |
|                                                           | 🖬 🛤 in f У                                                                    |
|                                                           |                                                                               |

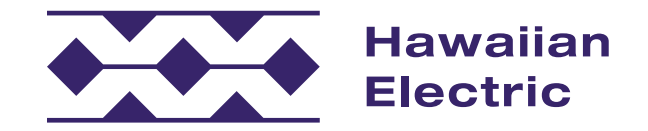

|   | A Home 🗸 | Applications ~ | 😝 HawaiianSample102 🗸 |
|---|----------|----------------|-----------------------|
|   |          |                |                       |
|   |          |                |                       |
| ^ |          |                |                       |
|   |          |                |                       |
|   |          |                |                       |
|   |          |                |                       |
|   |          |                |                       |
|   |          |                |                       |
|   |          |                |                       |
| ► |          |                |                       |
|   |          |                |                       |
|   |          |                |                       |
|   |          |                |                       |
|   |          |                |                       |
|   |          |                |                       |
|   |          |                |                       |
|   |          |                |                       |
|   |          |                |                       |

## Project System Components

#### AC Disconnect

- 1. Enter your AC Disconnect information.
  - » If you did not see your AC Disconnect manufacturer in the drop-down menu, you can check the AC Disconnect Not on List box A and manually input the information.
- 2. Otherwise, select the AC Disconnect Manufacturer
   B and Model C from their respective drop-down menu options.
- 3. Indicate if the AC Disconnect is Single or Three phase **D**.
- 4. Indicate whether the mounting location is next to the main service disconnect or in another specified location E.

| APPLY FOR INTERCONNECTION                     | Project System Components               |  |
|-----------------------------------------------|-----------------------------------------|--|
| <ul> <li>Program Selection</li> </ul>         | AC Disconnect                           |  |
| <ul> <li>Project Location</li> </ul>          |                                         |  |
| <ul> <li>Contact Information</li> </ul>       | AC Disconnect #1                        |  |
| ✓ System Type                                 | AC Disconnect Not On List ①             |  |
| <ul> <li>Project System Components</li> </ul> | AC Disconnect Manufacturer (REQUIRED)   |  |
| AC Disconnect                                 | Eaton-Cutler Hammer                     |  |
| AC Disconnect #1                              |                                         |  |
| Inverter #1     PV Papels #1                  | DG221NGB                                |  |
| ry railels #1                                 | Type                                    |  |
| - Additional mormation & Drawings             | First                                   |  |
| <ul> <li>Application Summary</li> </ul>       | rusca                                   |  |
|                                               | Phase REQUIRED                          |  |
|                                               | Single                                  |  |
|                                               | Rated Amps                              |  |
|                                               | 30                                      |  |
|                                               | Rated Volts                             |  |
|                                               | 240                                     |  |
|                                               | Uses multiple disconnects               |  |
|                                               | Mounting Location - Next to: (REQUIRED) |  |
|                                               | Main Service Disconnect                 |  |

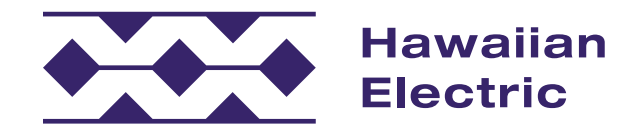

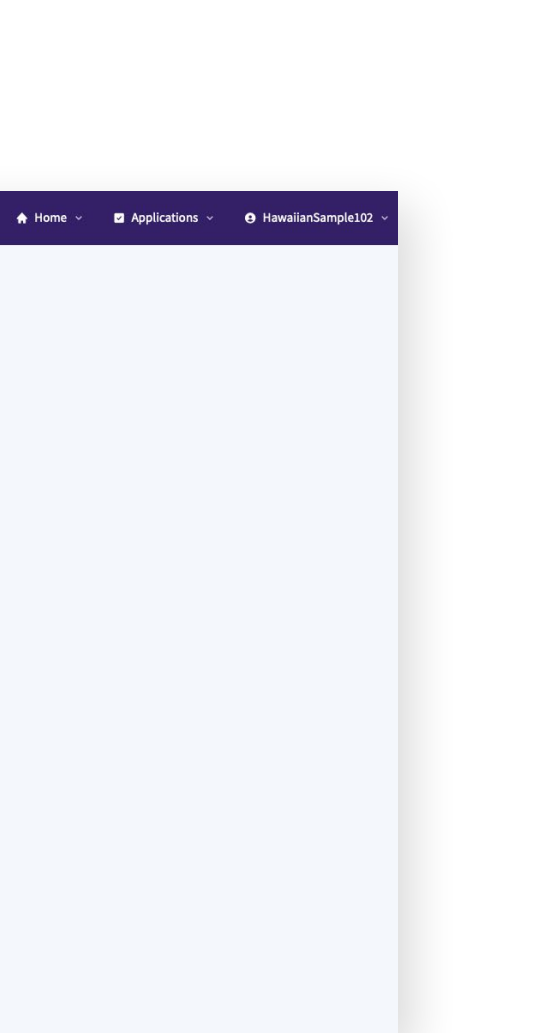

## Project System Components (Cont'd)

#### Inverter #1

- 1. Select the Inverter Manufacturer A.
- 2. Select the Inverter Model from the list of qualified inverters **B**.
  - » Inverters not on the list do not meet standard requirements.
- 3. Indicate the quantity of inverters **c**.
  - » The number of Central Inverters is one by default.
  - » The number of Micro Inverters should match the total panel quantity per string.

#### PV Panels #1

- 1. Input the PV Panel information.
  - » If you do not see your panel manufacturer in the drop-down menu, check the PV Panel Not on List box **D** and manually input the information.
- 2. Select the Panel Manufacturer **E**.
- 3. Select the Panel Model **F**.
- 4. Indicate the quantity of panels G.
- 5. Ensure all the information is correct, and then click Save and Continue **H**.

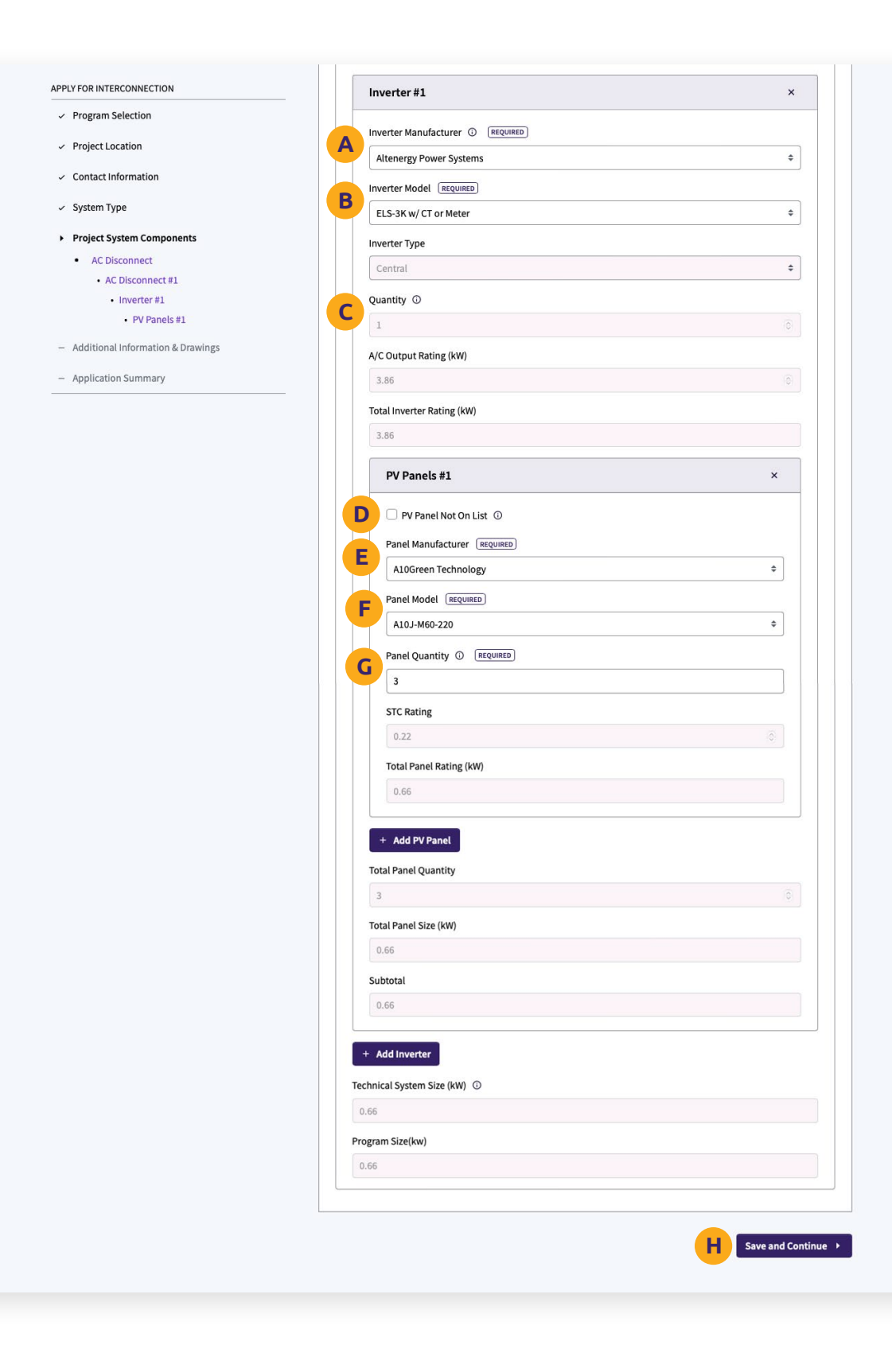

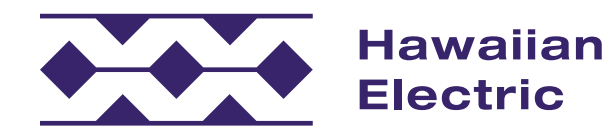

# Additional Information & Drawings

### **Electrical Drawings**

- 1. Upload your plans, electrical drawings and photos.
- 2. First, upload your site plan A by dragging it into the upload box or clicking the upload box to select your file.
  - » Click the View button **B** to verify the correct site plan has uploaded successfully.
  - » Click the Re-Upload button **c** if you would like to upload a different file.
  - » Click the Delete button **D** to remove the file you have uploaded.
- 3. Upload your Single-Line Drawing **E**.
  - » A Three-Line Drawing is only required if your system is over 30 kilowatts or is 3 Phase.

#### Photos

- 1. Upload a photo of your Current Meter Socket Box **F**.
- 2. Upload a photo of your current Meter G.
  - » Ensure that your meter number is clearly visible.
- 3. Upload a photo of your main service disconnect and/or main service breaker H.

| an<br>c                                                   |                                                                    |                        |
|-----------------------------------------------------------|--------------------------------------------------------------------|------------------------|
|                                                           | Additional Information & Drawings                                  |                        |
| APPLY FOR INTERCONNECTION                                 |                                                                    |                        |
| <ul> <li>Program Selection</li> </ul>                     | Electrical Drawings                                                |                        |
| <ul> <li>Project Location</li> </ul>                      | Site Plans ① (REQUIRED)                                            |                        |
| <ul> <li>Contact Information</li> </ul>                   | Site Plans                                                         | ×                      |
| <ul> <li>System Type</li> </ul>                           | PDF                                                                | 11 KB Uploaded         |
| <ul> <li>Project System Components</li> </ul>             | Sinds Line Devides ()                                              | Re-upload              |
| <ul> <li>Additional Information &amp; Drawings</li> </ul> | Single Line Drawing                                                | ×                      |
| Electrical Drawings     Photos                            | PDF E                                                              | 11 KB Uploaded         |
| Additional System Information                             | 🗎 View                                                             | 🛆 Re-upload 🔠 Delete   |
| - Application Summary                                     | Three Line Drawing ①                                               |                        |
|                                                           | Choose a file for upload or drag and drop one into this area       | Not                    |
|                                                           |                                                                    | Uploaded               |
|                                                           |                                                                    |                        |
|                                                           | Photos                                                             |                        |
|                                                           | Current Meter Socket Box photo REQUIRED                            |                        |
|                                                           | THEF MANUAL                                                        | ×                      |
|                                                           | PNG 600×352                                                        | 15 KB Uploaded         |
|                                                           | li View                                                            | 🛆 Re-upload 🛛 🗇 Delete |
|                                                           | Meter Photo (meter number must be visible) (REQUIRED               | ×.                     |
|                                                           | PNG 600×352                                                        | 15 KB Uploaded         |
|                                                           | 🗅 View                                                             | 🕰 Re-upload 🛛 🗎 Delete |
|                                                           | Main service disconnect and/or main service breaker photo REQUIRED |                        |
|                                                           | HEIT IMANUT                                                        | × 🗸                    |
|                                                           | PNG 600×352                                                        | 15 KB Uploaded         |
|                                                           | D View                                                             | 🛆 Re-upload 🗎 🗎 Delete |
|                                                           |                                                                    |                        |
|                                                           | Additional System Information                                      |                        |
|                                                           | Are you tapping load or line side of the customer's main panel?    |                        |
|                                                           | Please select a value                                              | \$                     |
|                                                           | Mounting Method                                                    |                        |
|                                                           | Please select a value                                              | \$                     |
|                                                           | 1                                                                  |                        |

Hawa Elect

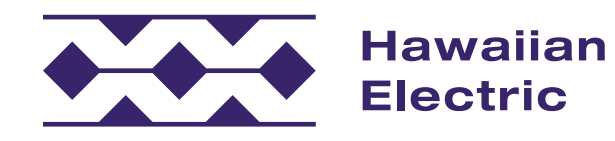

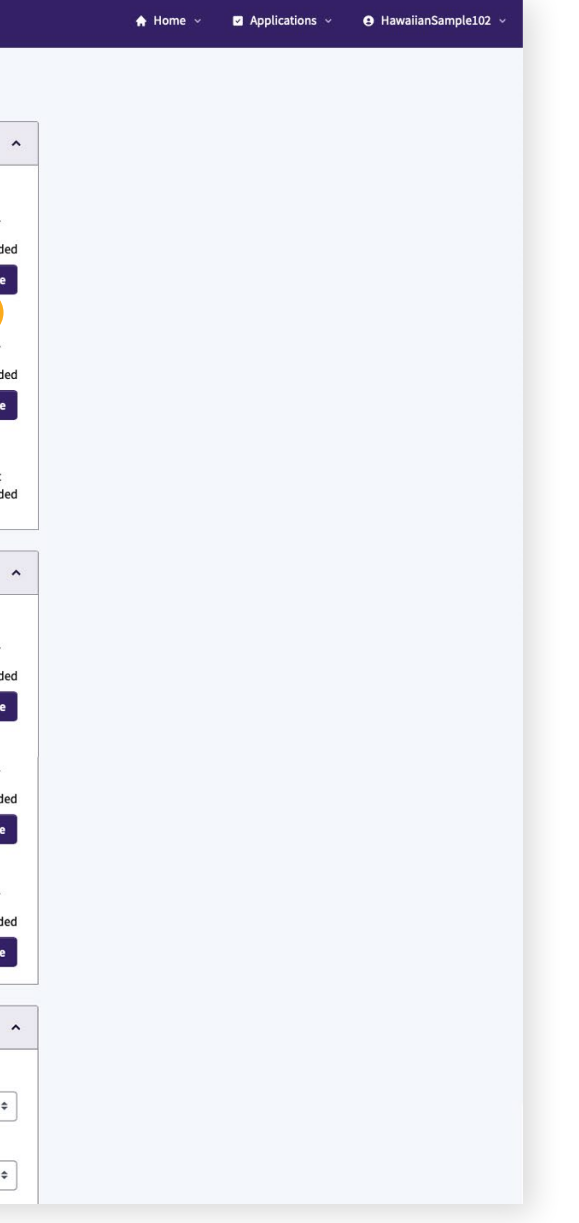

# Additional Information & Drawings (Cont'd)

#### Additional System Information

- 1. Enter your Maximum Generating Capacity in kilowatts A.
- 2. Enter your Maximum Export in kilowatts **B**.
- 3. Indicate whether your system will require a relay trip scheme **C**.
  - » If it does, upload your relay trip scheme here **D**.
- Once all information has been entered, click Save and Continue E.

| APPLY FOR INTERCONNECTION                                 | _                                                               |                |
|-----------------------------------------------------------|-----------------------------------------------------------------|----------------|
| <ul> <li>Program Selection</li> </ul>                     | Additional System Information                                   |                |
| <ul> <li>Project Location</li> </ul>                      | Are you tapping load or line side of the customer's main panel? |                |
| ✓ Contact Information                                     | Please select a value                                           |                |
| ✓ System Type                                             | Mounting Method                                                 |                |
| <ul> <li>Project System Components</li> </ul>             | Please select a value                                           |                |
| <ul> <li>Additional Information &amp; Drawings</li> </ul> | Tracking Type                                                   |                |
| Electrical Drawings                                       | Please select a value                                           |                |
| Photos     Additional System Information                  | Maximum Site Load Without Generation (kW) ①                     |                |
| <ul> <li>Application Summary</li> </ul>                   |                                                                 |                |
|                                                           | Minimum Site Load Without Generation (kW) ①                     |                |
|                                                           |                                                                 |                |
|                                                           | Maximum Generating Capacity (kW) ③ REQUIRED                     |                |
|                                                           | 2                                                               |                |
|                                                           | Required                                                        |                |
|                                                           |                                                                 |                |
|                                                           | Does your system require relay trip scheme? (REQUIRED)          |                |
|                                                           |                                                                 |                |
|                                                           |                                                                 |                |
|                                                           |                                                                 | E Save and Con |

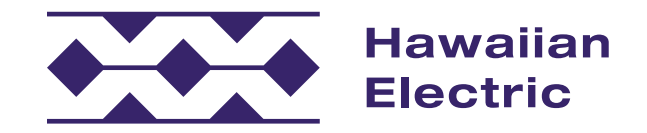

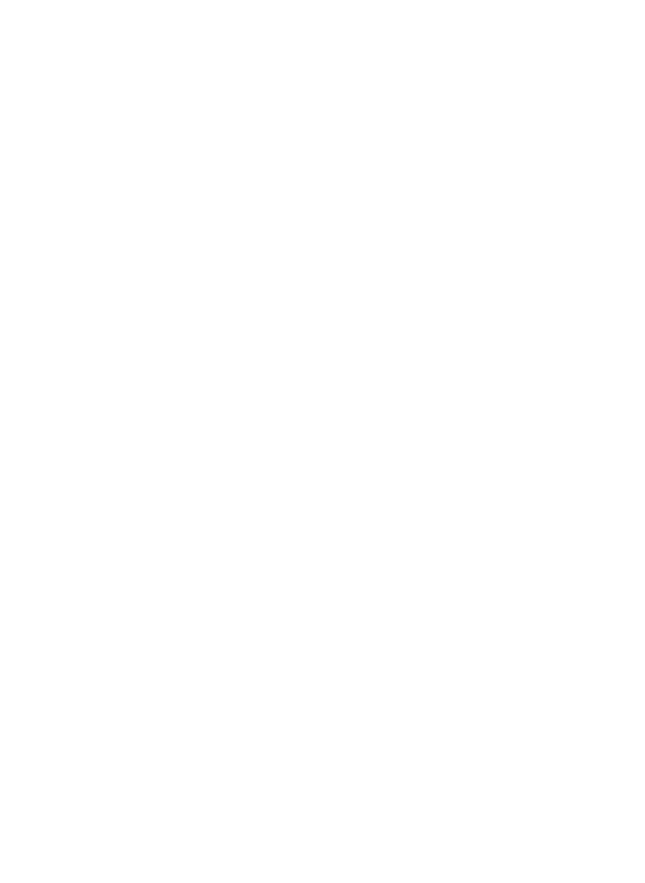

## Application Summary

- 1. Take a moment to review your application and make sure all of your information is correct.
- 2. Once you've ensured your information has been entered properly, click the Submit Application button A.

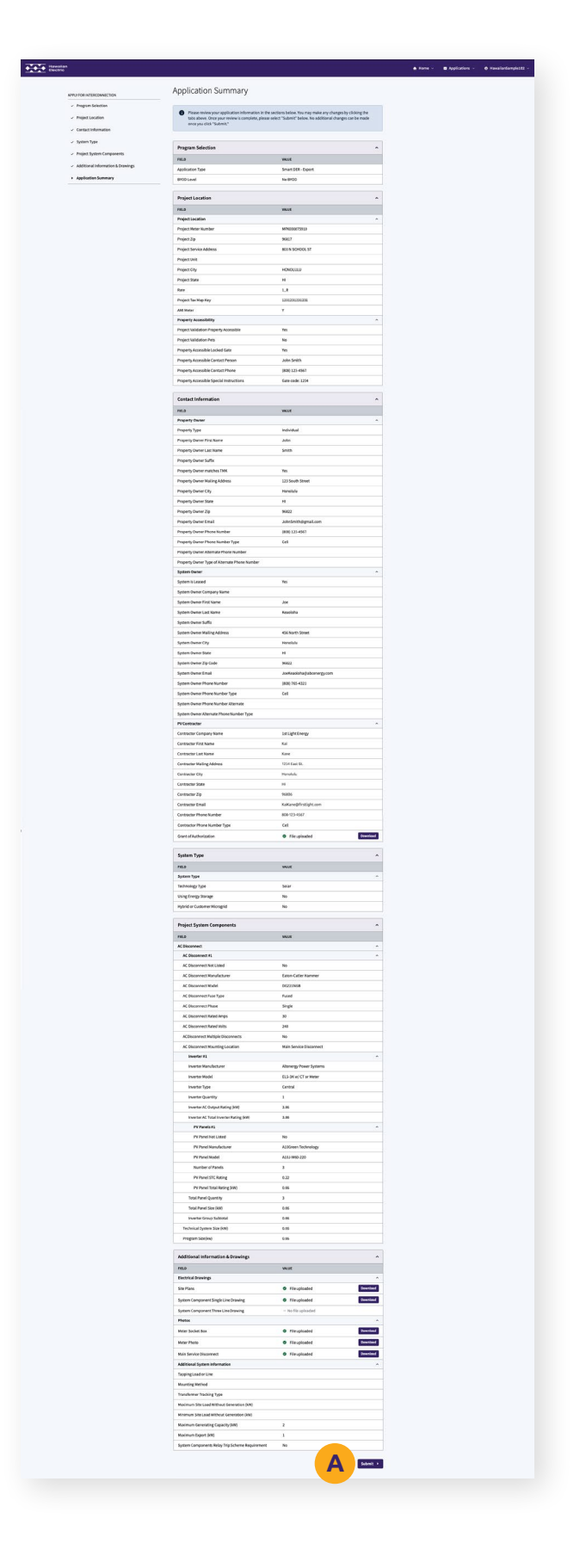

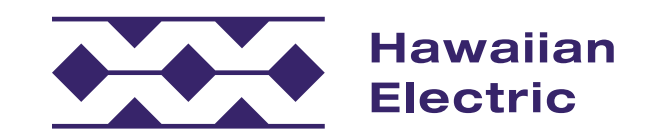

## Application Submitted

You will receive a confirmation email, and you may follow the progress of your application by clicking on the Applications A section and selecting the specific application you submitted.

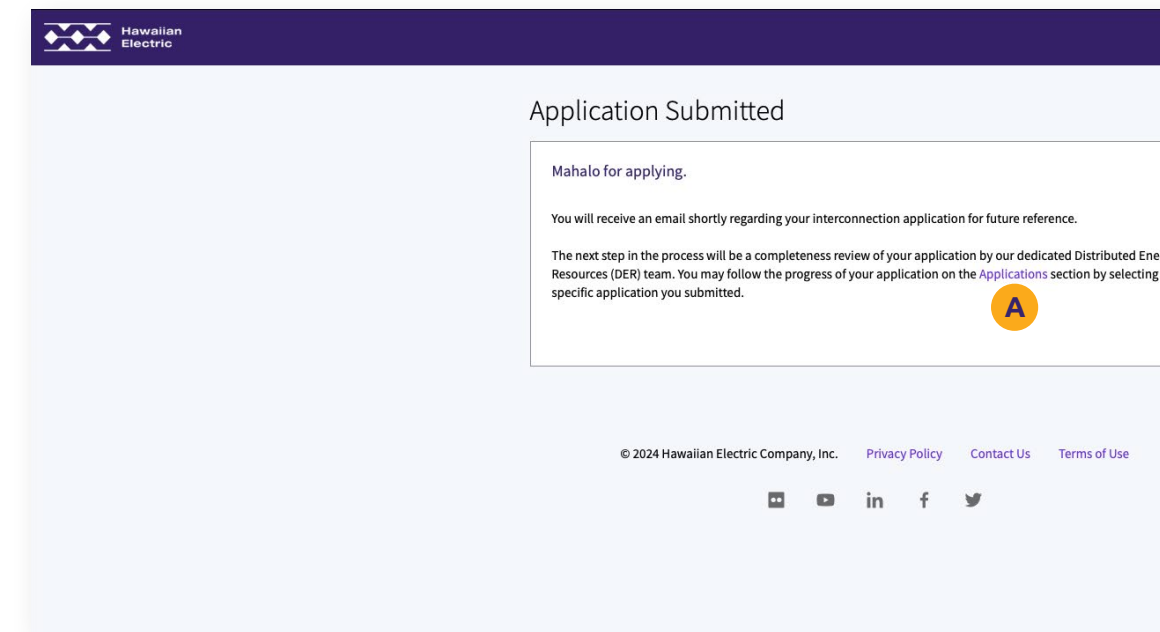

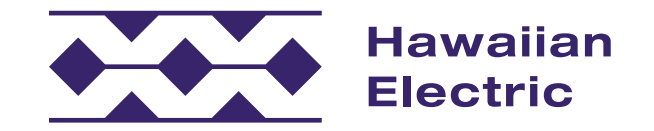

|           | A Home ~ | Applications ~ | 😝 HawaiianSample102 🗸 |
|-----------|----------|----------------|-----------------------|
|           |          |                |                       |
|           |          |                |                       |
|           |          |                |                       |
| gy<br>the |          |                |                       |
|           |          |                |                       |
|           |          |                |                       |
|           |          |                |                       |
|           |          |                |                       |
|           |          |                |                       |
|           |          |                |                       |

## We're Here to Help

We hope that this overview guide has helped to clarify the application process and give a better understanding of how to use the Customer Interconnection Tool. If you need additional assistance, please visit our <u>FAQ</u> for more information, or contact our Customer Energy Resources Team either by phone or email.

#### Hawaiian Electric

O`ahu (808) 543-4760 <u>connect@HawaiianElectric.com</u>

Maui County (808) 871-8461 ext. 2445 <u>connect@HawaiianElectric.com</u>

Hawaiʻi Island (808) 969-0358 connect@HawaiianElectric.com

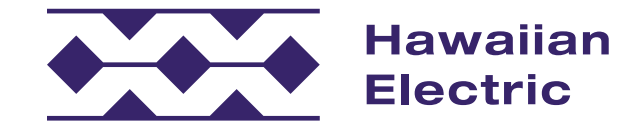

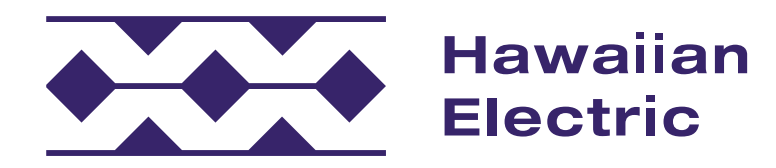

If you have any questions, please contact:

O`ahu (808) 543-4760 connect@HawaiianElectric.com

Maui County (808) 871-8461 ext. 2445 <u>connect@HawaiianElectric.com</u>

Hawaiʻi Island (808) 969-0358 <u>connect@HawaiianElectric.com</u>